#### JONA災害情報システム COVID-19ver操作マニュアル. (2020425)

利用に際しては、JONA災害情報シ ステム利用規定および免責事項を よくお読みください。

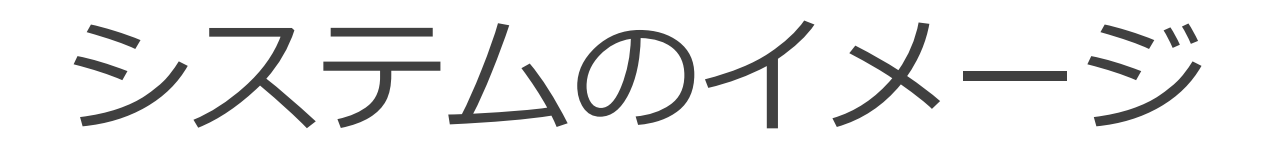

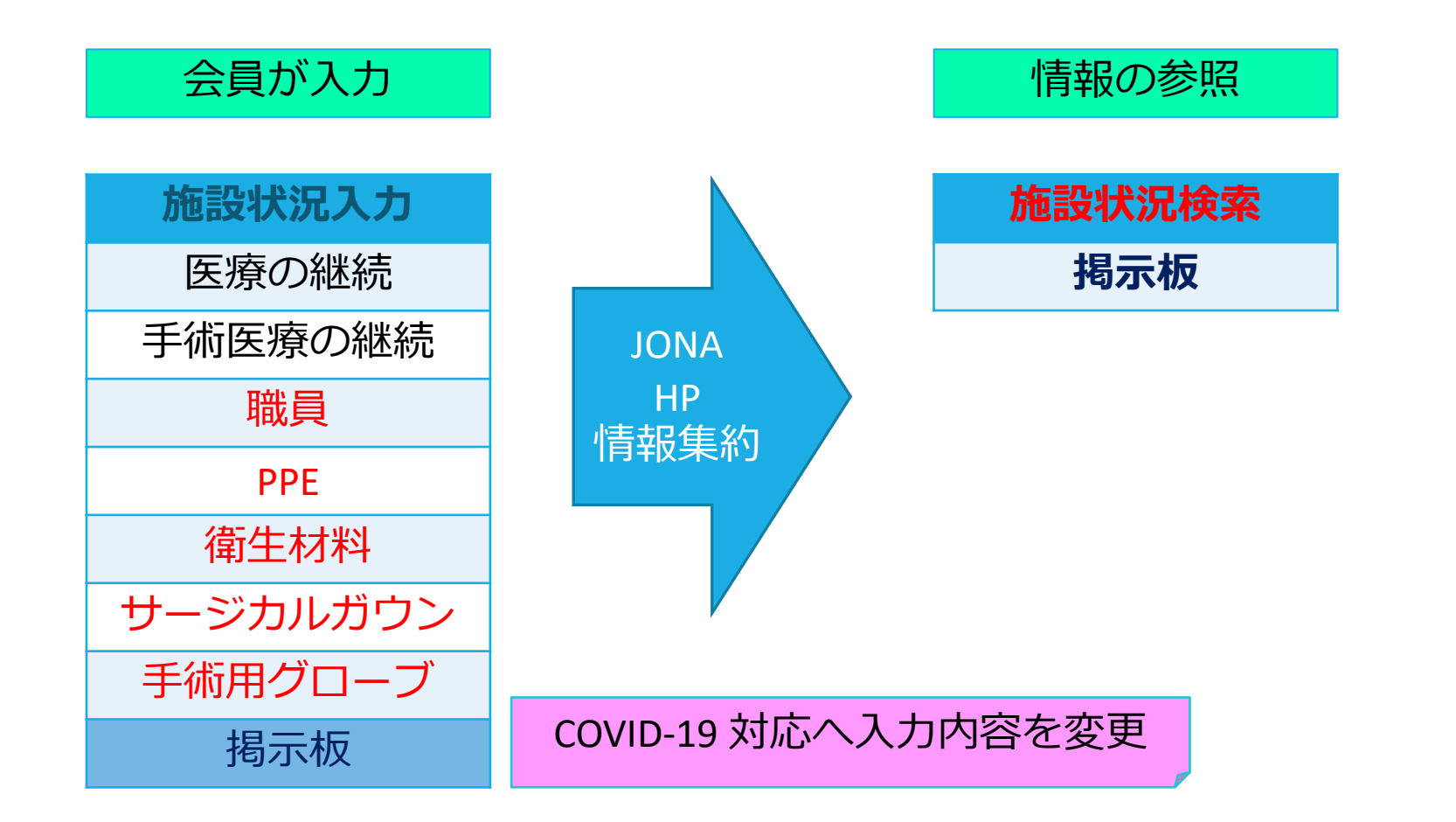

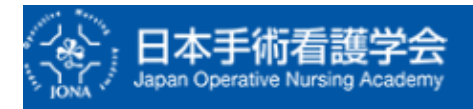

#### 管理メニュー > 施設状況の検索 > 施設状況の検索結果

#### 施設状況

□ 未入力の施設は表示しない

最終更新時刻:2020年04月22日 01:55

|      |                |                 |                       |          | 医療機       | 関情報            |                        |                       |           |           | 詳細       |
|------|----------------|-----------------|-----------------------|----------|-----------|----------------|------------------------|-----------------------|-----------|-----------|----------|
| 医療機関 | 〔4新<br>〕時<br>▼ | 医療の<br>継続<br>不可 | 手術<br>医療の<br>継続<br>不可 | 職員<br>不足 | PPE<br>不足 | 衛生<br>材料<br>不足 | サージ<br>カル<br>ガウン<br>不足 | 手術用<br>グロ<br>ーブ<br>不足 | その他<br>不足 | その他<br>状況 | 詳細<br>情報 |
| 宮城県  |                | 4               | 2                     | 1        | 1         | 3              | 3                      | 0                     | 2         |           | Exel     |
|      | 未入力            |                 |                       |          |           |                |                        |                       |           |           | 新規       |
|      | 未入力            |                 |                       |          |           |                |                        |                       |           |           | 新規       |
| 医療機  | 未入力            |                 |                       |          |           |                |                        |                       |           |           | 新規       |
| 関名   | 未入力            |                 |                       |          |           |                |                        |                       |           |           | 新規       |
|      | 未入力            |                 |                       |          |           |                |                        |                       |           |           | 新規       |
|      | 未入力            |                 |                       |          |           |                |                        |                       |           |           | 新規       |
|      | 未入力            |                 |                       |          |           |                |                        |                       |           |           | 新規       |

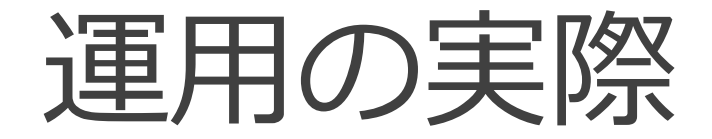

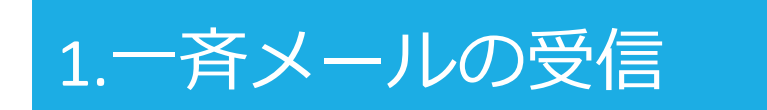

#### 2.施設状況の入力

#### 3.施設状況の検索と閲覧

#### 4.掲示板の入力・閲覧

# 1. 一斉メール

詳細:

テスト用施設 テスト1様 災害が発生しました。 発生日時:2020-4-2910:00:00 災害区分:その他 災害概要:COVID-19 災害情報:

 災害情報システムにログインし、

 勤務先施設の情報を入力してください。

 会員番号:例9999999

 パスコード:例713372 (災害専用)

 http://jona.gr.jp/disaster/user/

 日本手術看護学会事務局

 〒113-0033 東京都文京区本郷3-19-7

Tel: 03-3813-0485 Fax: 03-3813-0593

. . . . . . . . . . . . . . . .

本郷三宝ビル4階

E-mail : jona@yacht.ocn.ne.jp

### JONA災害情報システム

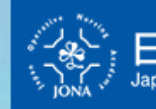

日本手術看護学会 Japan Operative Nursing Academy

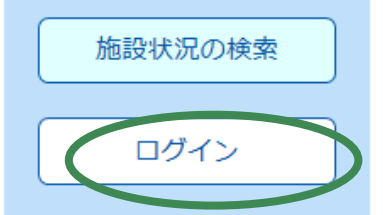

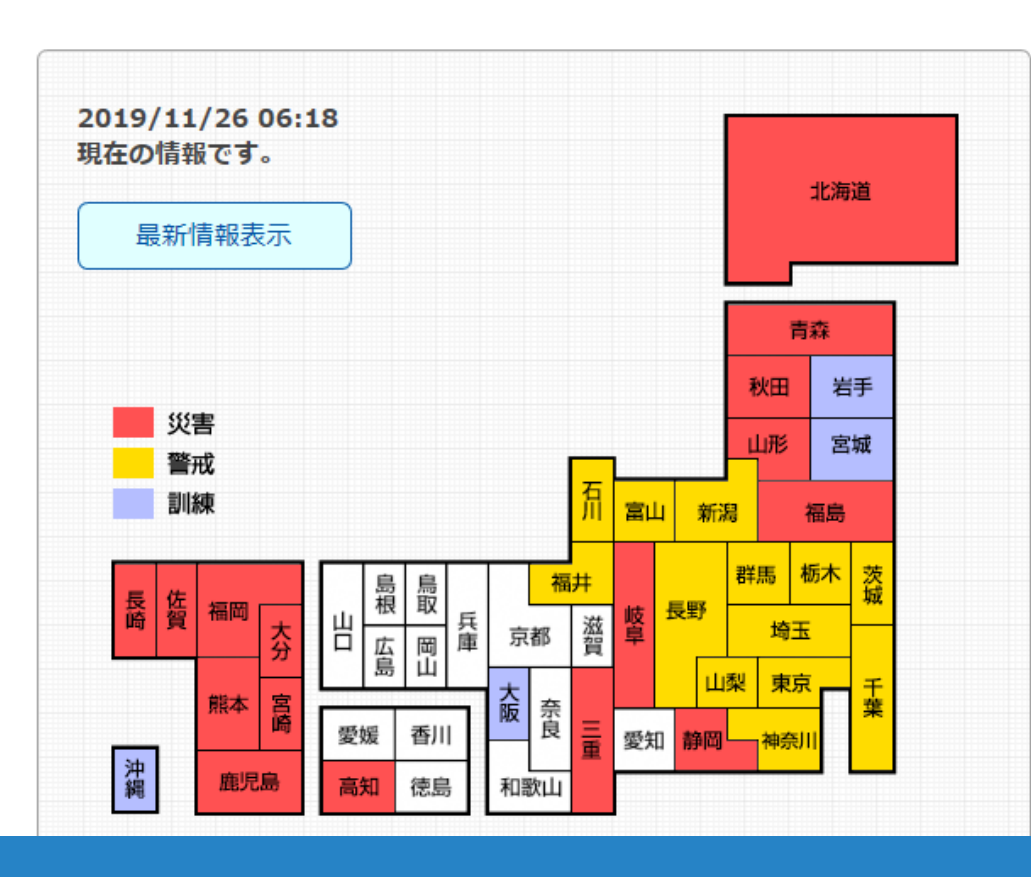

### ログイン画面

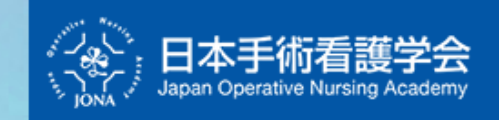

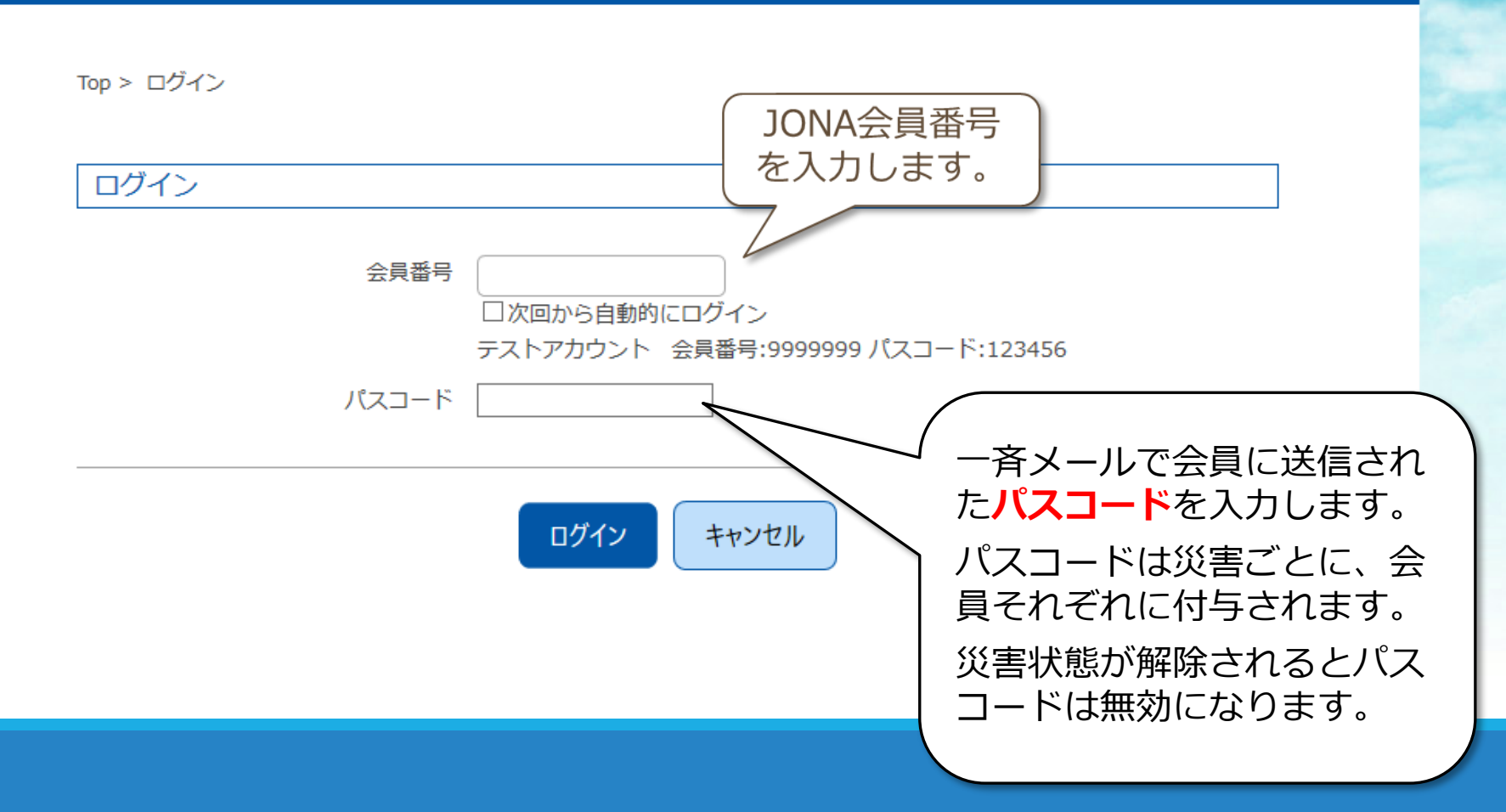

### 2-①施設状況の入力

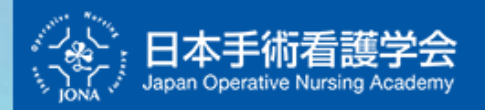

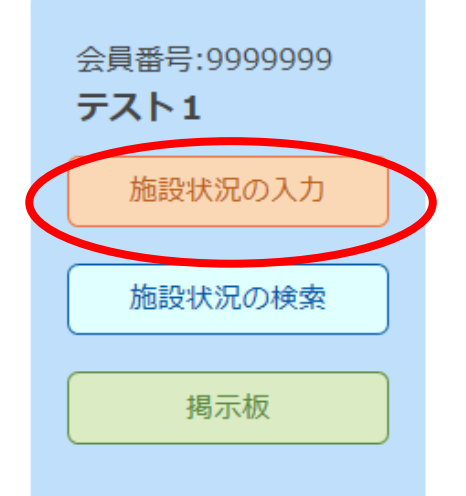

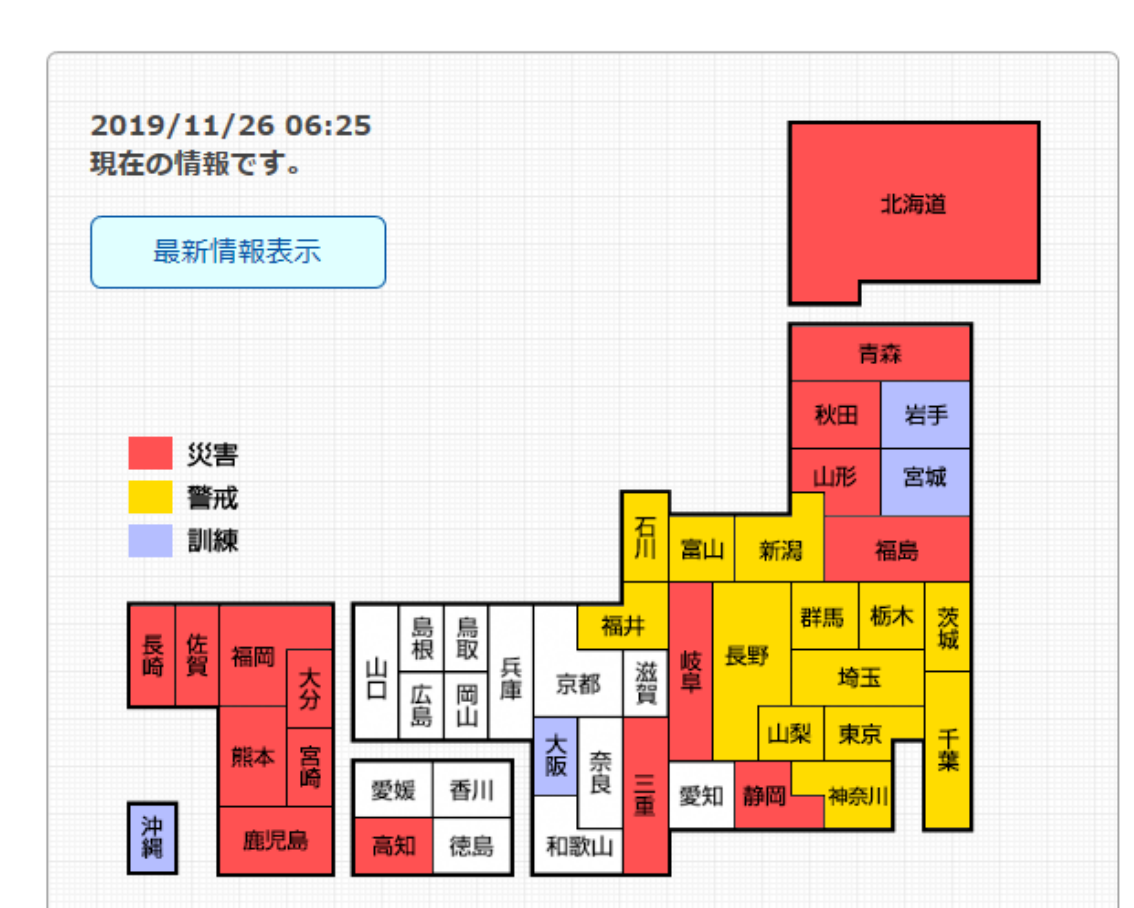

## 2-②施設状況入力画面

| Top > 施設状況の人力          | 会員番号:9999999 |
|------------------------|--------------|
|                        | 721          |
| 0回政1A元人力               |              |
| 医療機関名 テスト用施設           |              |
| 727 (2014) H H 201 272 |              |
| 医腺微阈情報                 |              |
|                        | ●可 O杏 O-部可   |
|                        | ●可 O香 O-部可   |
|                        |              |
| 施設の状況                  |              |

## 2-③施設状況入力画面(続き)

|                           | そのtt          | その他の状況<br>:入力します。                                | <b>\</b>                            | (2009/201/15) |
|---------------------------|---------------|--------------------------------------------------|-------------------------------------|---------------|
|                           | 情報日時          |                                                  |                                     | (200X754F)    |
|                           | 情報日時          | 2019 \(\mathcal{P} = 11 \(\not\) 月 26 \(\not\) 日 | 6 √時 28 √分                          | 現在の時刻を設定      |
| 入力した情報<br>確認した日暇<br>入力します | 限を<br>持を<br>。 | 入力(発災直後情報))の状態を判断し                               | 、た日時を入力してください。<br>録<br><b>キャンセル</b> |               |

3.施設状況の検索

#### DATE STATE STATE

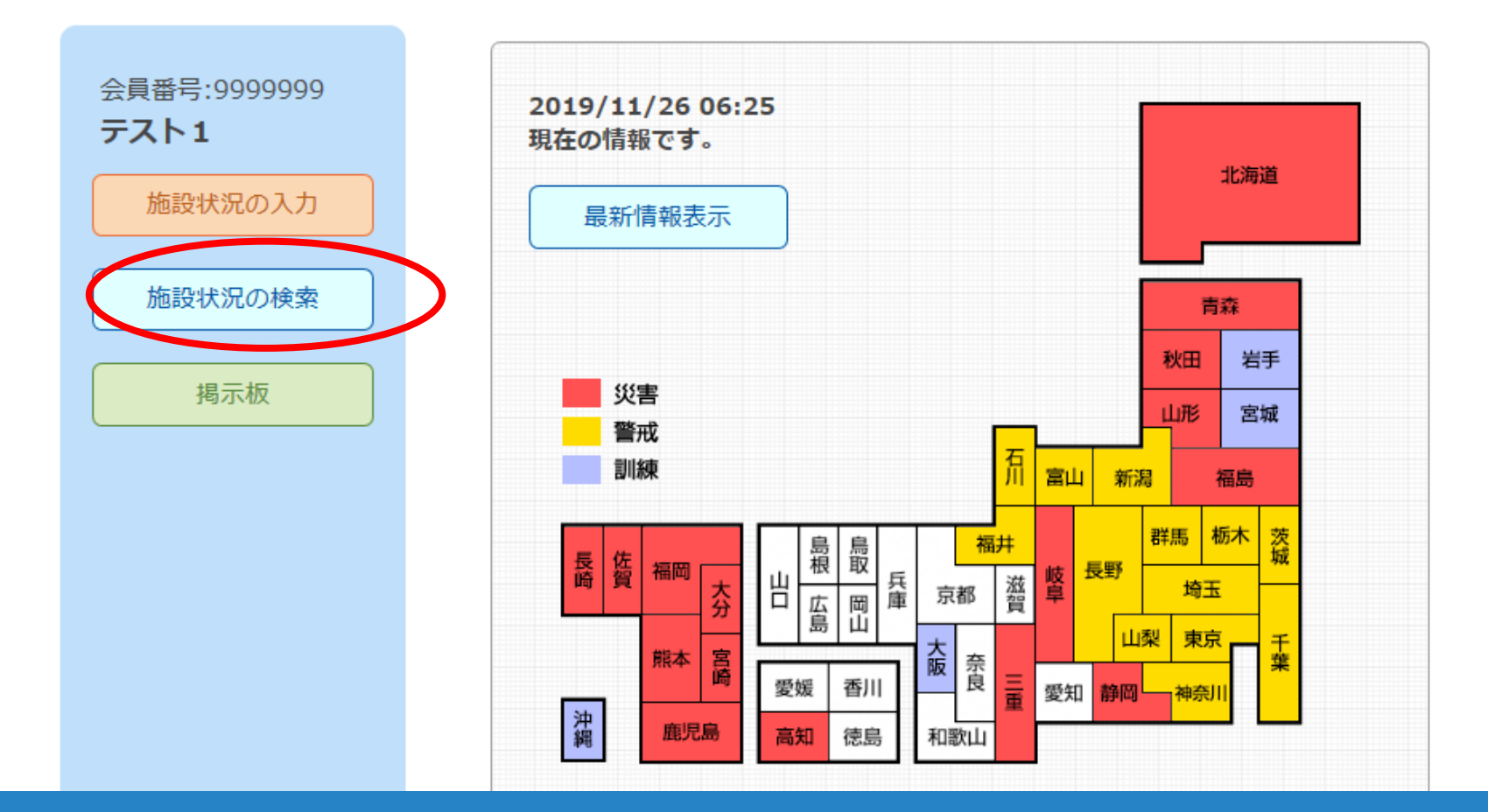

#### 3-①施設状況検索画面

|            |                                        |                     |          |         |         |              | and the second second sec |     |
|------------|----------------------------------------|---------------------|----------|---------|---------|--------------|----------------------------------------------------------------------------------------------------|-----|
|            | 本手術看護学会<br>n Operative Nursing Academy |                     |          |         |         |              |                                                                                                    |     |
| 『道府県で検索します | 。                                      |                     |          |         | 1       | 最終更新時刻:2019年 | F11月23日 15:19                                                                                                    |     |
|            | ■ 北海道                                  |                     |          |         |         |              |                                                                                                    |     |
|            | □北海道(災)                                |                     |          |         |         |              | 都道府                                                                                                    | 県が  |
|            | ■ 東北                                   |                     |          |         |         |              | 選択でき                                                                                                    | ます。 |
|            | □青森県(災) □岩手県(災)                        | □宮城県(災) □           | □秋田県(災)  | □山形県(災) | □福島県(災) |              |                                                                                                    |     |
|            | ■ 関東甲信越                                |                     |          |         |         |              |                                                                                                    |     |
|            | □ 茨城県(師) □ 栃木県(師)<br>潟県(朝) □ 山梨県(朝) □  | □群馬県(訓) □<br>長野県(訓) | ] 埼玉県(訓) | □千葉県(調) | □東京都(訓) | □神奈川県(訓)     | □新                                                                                                    |     |
|            | ■ 東海                                   |                     |          |         |         |              |                                                                                                    |     |
|            | □岐阜県(災) □静岡県(災)                        | □三重県(災)             |          |         |         |              |                                                                                                    |     |
|            | ■ 北陸                                   |                     |          |         |         |              |                                                                                                    |     |
|            | □富山県(訓) □石川県(訓)                        | □福井県(訓)             |          |         |         |              |                                                                                                    |     |
|            | ■ 近畿                                   |                     |          |         |         |              |                                                                                                    |     |

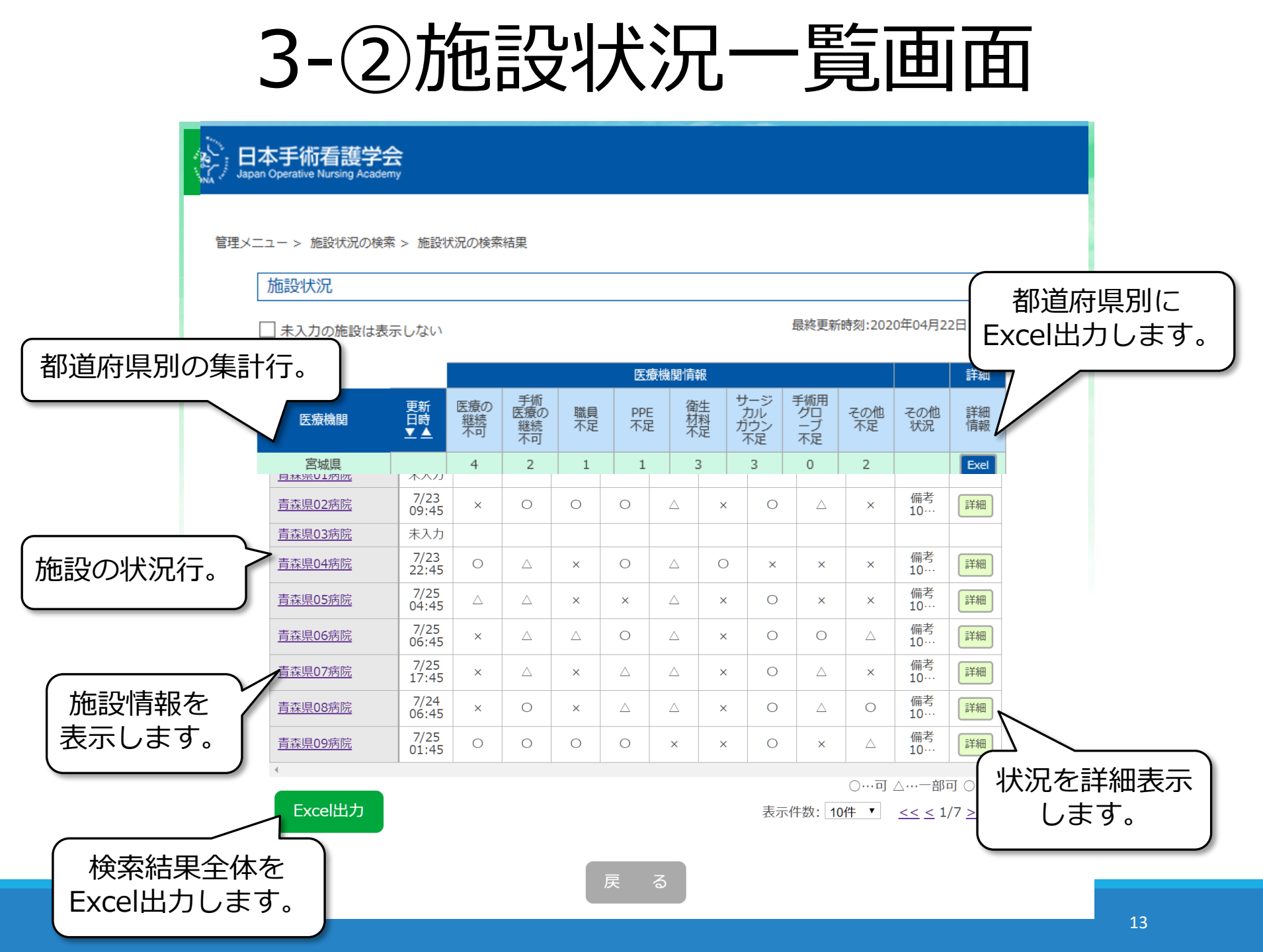

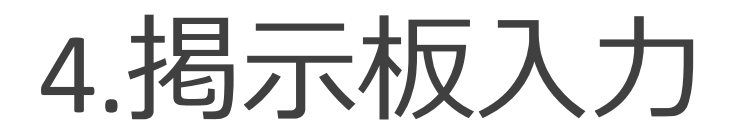

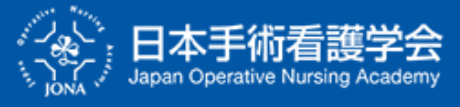

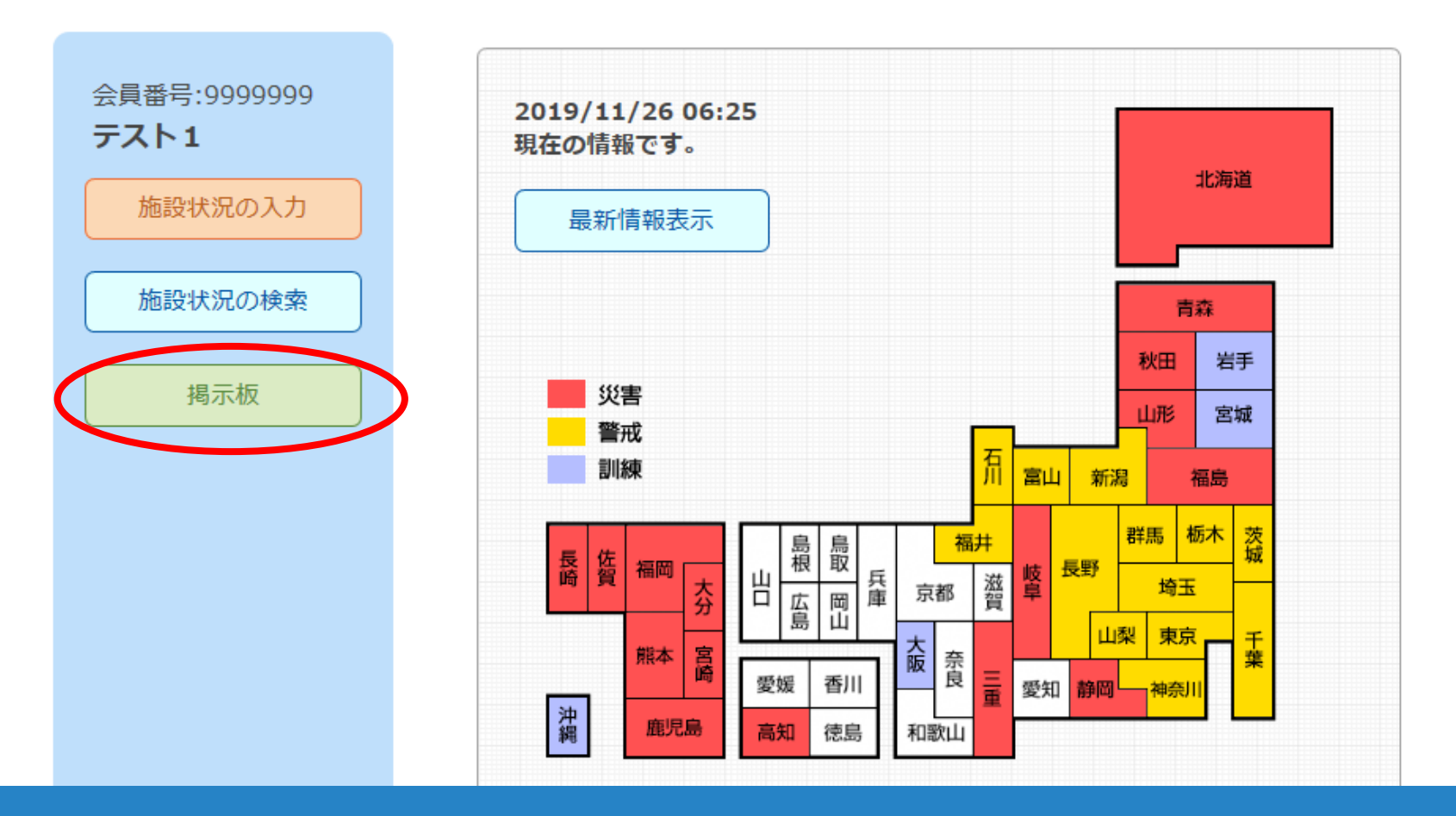

### 4-①揭示板

| 83A       | タイトル<br>Title      |                         |
|-----------|--------------------|-------------------------|
| 任意        | 添付画像<br>Attachment | 参照<br>対応形式:JPEG、PNG、GIF |
| <b>必須</b> | 本文<br>Contents     |                         |

| スレッドを検索する  |    |
|------------|----|
| 検索対象:親投稿のみ | 検索 |

4-②掲示板の参照

| JONA災害情報 揭示极                                                         |                                                                                                    |
|----------------------------------------------------------------------|----------------------------------------------------------------------------------------------------|
| 注意点)                                                                 |                                                                                                    |
|                                                                      |                                                                                                    |
| 2 3                                                                  |                                                                                                    |
| (スレット                                                                | ドブとに内容を                                                                                                    |
|                                                                      |                                                                                                    |
| スレッド一覧 確認                                                            | できます。                                                                                                    |
| スレッド一覧         確認           タイトル                                     | できます。<br>最終投稿日時 最終投稿者                                                                                                   |
| スレッド一覧     確認       タイトル                                             | できます。     最終投稿日時     最終投稿者       2019-11-23 08:05:06     デスト1@デ<br>スト用施設                                                |
| スレッド一覧     確認       タイトル     JONA災害情報システム運用訓練       jona災害情報システム運用訓練 | こできます。     最終投稿日時     最終投稿者       2019-11-23 08:05:06     デスト1@デ<br>スト用施設       2019-11-22 05:46:52     デスト1@デ<br>スト用施設 |

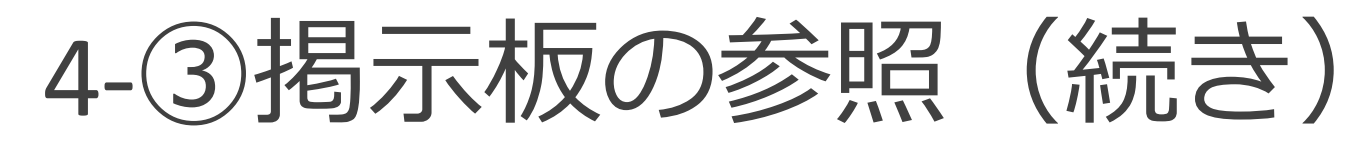

| JONA災害情報 揭示板                       |      |
|------------------------------------|------|
| 注意点)                               |      |
| JONA災害情報システム運用訓練                   | 返信する |
| 2019-11-23 08:04:21                |      |
| テスト1@テスト用通波<br>12月22日発災で訓練予定       |      |
| Re:JONA災害情報システム運用訓練                |      |
| 2019-11-23 08:05:06                |      |
| 2019-11-23 08:05:06<br>テスト1@テスト用施設 |      |
| 訓練時間は11:30~15:00です                 |      |

このスレッドに返信をする

送付面燈